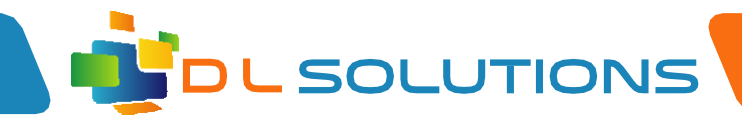

## Remote VPN Access Guide

## **Create VPN connection**

• Click the start button and click on the settings cog

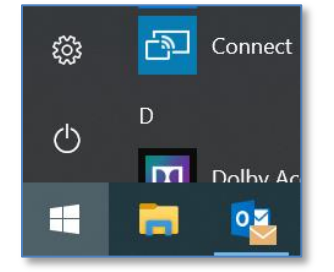

• Click on 'Network and Internet' icon

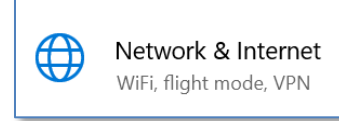

• On the left hand side menu click 'vpn'

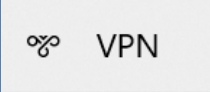

• Click 'Add a VPN Connection'

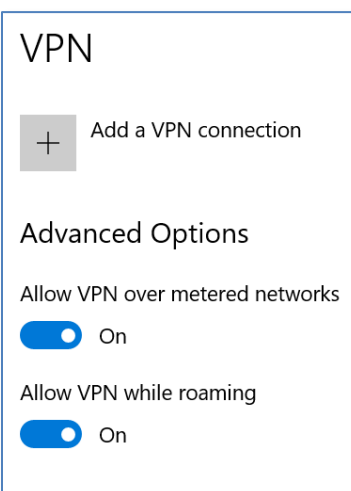

07961048378

Registered in England, Company Number 7165925 D L Solutions is a trading name of DLS Computers Ltd

2 Bulls Lodge Farm Cottages, Generals Lane, Boreham, Chelmsford, Essex. CM33HN

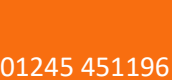

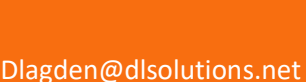

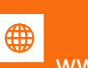

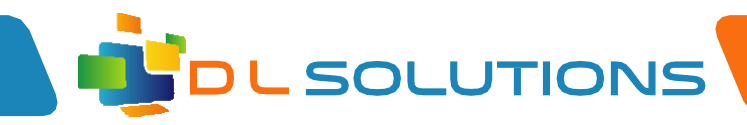

• Complete the following form:

| Add a VPN connection                  |
|---------------------------------------|
| VPN provider                          |
| Windows (built-in) $\sim$             |
| Connection name                       |
| Vpn - School Name                     |
| Server name or address                |
| 1.1.1.1                               |
| VPN type                              |
| L2TP/IPsec with pre-shared key $\sim$ |
| Pre-shared key                        |
| •••••                                 |
| Type of sign-in info                  |
| Username and password $\sim$          |
|                                       |

- VPN Provider Set to 'windows (built-in)
- Connection name Enter VPN school name
- Server name or address DLS to supply info
- VPN type Please select L2TP/IPSec with pre-shared key
- Pre-shared key DLS to provide
- Type of sign-in info Select Username and password
- Username DLS to provide
- Password DLS to provide
- Keep the box ticked to 'Remember my sign-in info'

01245 451196

Click Save once complete

07961048378

Registered in England, Company Number 7165925 D L Solutions is a trading name of DLS Computers Ltd

2 Bulls Lodge Farm Cottages, Generals Lane, Boreham, Chelmsford, Essex. CM33HN

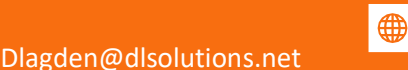

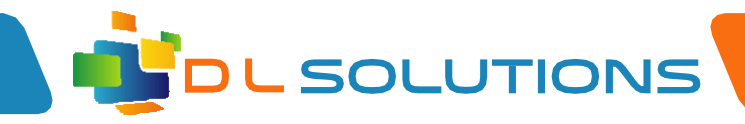

## Connect to your VPN Connection

• On the bottom right of your task bar please click on your wireless connection

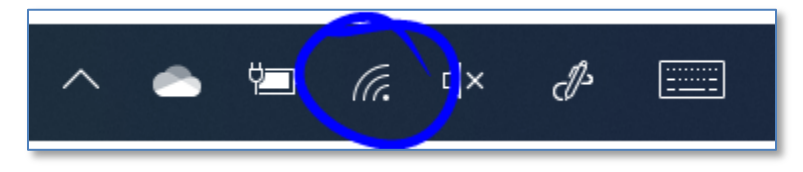

• You will see your VPN connection at the top of the list similar as shown:

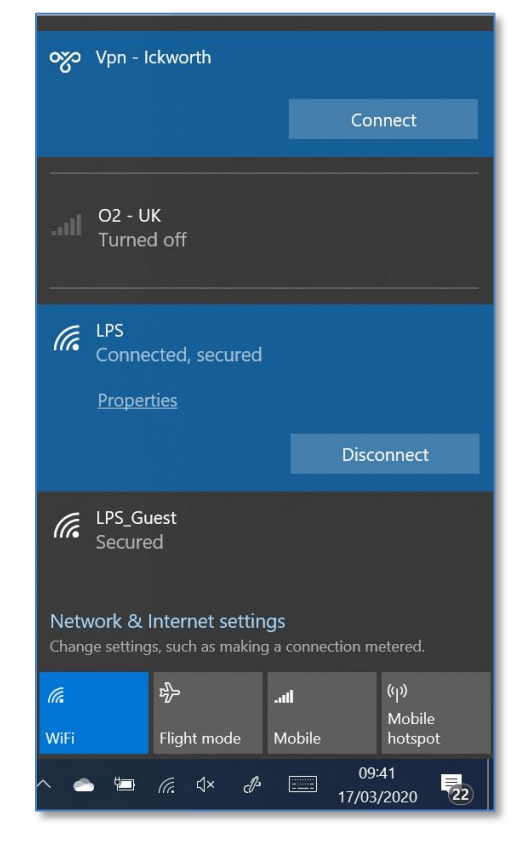

• Click on the vpn connection and click 'connect'

If you experience any issues, please contact DLSolutions:

01245 451196

Danny Lagden: <u>dlagden@dlsolutions.net</u> Lee Precious: <u>lprecious@dlsolutions.net</u> Mark Lester: <u>mlester@dlsolutions.net</u>

07961048378

Registered in England, Company Number 7165925 D L Solutions is a trading name of DLS Computers Ltd

2 Bulls Lodge Farm Cottages, Generals Lane, Boreham, Chelmsford, Essex. CM33HN

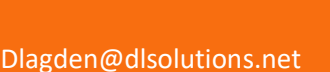

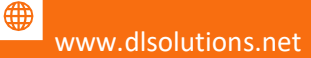